## 1. A képernyőfelbontás beállítása

A folyékony kristály (LCD) megjelenítés technológiájának jellegéből kifolyólag a képfelbontás mindig rögzített. A lehető legjobb megjelenítési jellemzők elérése érdekében a felbontást 1920 x 1080 képpontra, 16:9-es képarányra állítsa. Ezt "Natív felbontásnak" vagy maximális felbontásnak nevezik, vagyis a legtisztább képnek. Az alacsonyabb felbontások a teljes képernyőn egy interpolációs körforgás segítségével jelenítődnek meg. Interpolált felbontásnál – a kép típusától és eredeti felbontásától függően – előfordulhat, hogy a képponthatárokon elmosódik a kép.

- Az LCD technológia előnyeinek teljes értékű kihasználásához az alább ismertetett módon állítsa a számítógépet 1920 x 1080 képpontos felbontásra. Felhívjuk a figyelmét arra, hogy nem minden számítógép grafikus vezérlője támogatja ezt a felbontást. Ha az Ön számítógépében található vezérlő is ilyen, akkor látogasson el a gyártó webhelyére, és ellenőrizze, hogy van-e hozzá olyan frissített illesztőprogram, amely támogatja ezt a felbontást. A videovezérlők illesztőprogramjait gyakran frissítik, és ez alkalommal sokszor új felbontások támogatására is képessé teszik őket. Lehetséges, hogy le kell cserélnie a számítógép videokártyáját egy olyanra, amely támogatja a monitor natív felbontását.
  - 1. Nyissa meg a **Display Properties (Képernyő tulajdonságok)** ablakot és válassza a **Settings** (**Beállítások**) fület.

A **Display Properties (Képernyő tulajdonságok)** úgy nyitatja meg, hogy a Windows asztalon kattint a jobb egér gombbal és a felbukkanó menüben kiválasztja a **Properties** (Tulajdonságok) lehetőséget.

2. A 'Screen area' (Képernyőterület) részen a képfelbontáshoz használja a csúszkát.

Válassza ki a javasolt 1920 x 1080-as felbontást. Ezután kattintson az Apply(Alkalmaz) gombra.

Ha más felbontást választ, egye figyelembe hogy a választott felbontás interpolált lehet és nem biztos, hogy a képet olyan pontosan jeleníti meg, mint a natív felbontás során alkalmazott felbontási beállítás.

3. Kattintson az OK, majd a Yes (Igen) gombra.

4. Zárja be a Display Properties (Megjelenítés tulajdonságai) ablakot.

Ha a bemeneti forrás nem tud 16:9-es képarányú képet adni, akkor a kép elnyújtva vagy torzítva jelenhet meg. Ha meg szeretné tartani az eredeti képarányt, akkor a menü "Kijelző mód" részében választhatja ki a megfelelő képméretezési lehetőséget. További információ a felhasználói kézikönyvben található.

## 2. A képernyőfrissítés beállítása

Egy LCD képernyő esetében szükségtelen a lehető legnagyobb frissítési időközt választania mert az LCD kijelzők vibrálása technikailag lehetetlen. A legjobb eredményt akkor lehet elérni, ha az eredeti gyári üzemmódokat használja. A gyári üzemmódok a következő fejezetben szerepelnek: Előre megadott képernyőmódok.

A natív 1920 x 1080 natív felbontáshoz válassza a 60 Hertz értéket.

- 1. Kattintson duplán a Display (Megjelenítés) ikonra a Control Panel (Vezérlőpult) -ban.
- 2. A Display Properties (Képernyő tulajdonságai) ablakban válassza a Settings (Beállítások) fület és kattintson az Advanced (Speciális) gombra.
- 3. Válassza az Adapter (Csatoló) fület, majd válaszon ki egy alkalmazható, a specifikációs táblázatban felsorolt gyári beállítási módoknak megfelelő frissítést.
- 4. Kattintson az OK, majd a Yes (Igen) gombra.
- 5. Zárja be a Display Properties (Megjelenítés tulajdonságai) ablakot.

## 3. Előre megadott képernyőmódok

| Incoming display mode (Input timing) (Beérkező megjelenítési mód) |                               |                            |
|-------------------------------------------------------------------|-------------------------------|----------------------------|
| Felbontás                                                         | Horizontális frekvencia (KHz) | Vertikális frekvencia (Hz) |
| 640x480                                                           | 31.47                         | 59.94                      |
| 640x480                                                           | 37.50                         | 75.00                      |
| 720x400                                                           | 31.47                         | 70.08                      |
| 800x600                                                           | 37.88                         | 60.32                      |
| 800x600                                                           | 46.88                         | 75.00                      |
| 832x624                                                           | 49.72                         | 74.55                      |
| 1024x768                                                          | 48.36                         | 60.00                      |
| 1024x768                                                          | 60.02                         | 75.03                      |
| 1152x864                                                          | 67.50                         | 75.00                      |
| 1152x870                                                          | 68.68                         | 75.06                      |
| 1152x900                                                          | 61.80                         | 65.96                      |
| 1280x768                                                          | 47.396                        | 60.00                      |
| 1280x800                                                          | 49.702                        | 59.81                      |
| 1280x720                                                          | 44.77                         | 59.86                      |
| 1280x960                                                          | 60.00                         | 60.00                      |
| 1280x1024                                                         | 63.98                         | 60.02                      |
| 1280x1024                                                         | 79.98                         | 75.02                      |
| 1360x768                                                          | 47.70                         | 60.01                      |
| 1366x768                                                          | 47.76                         | 59.85                      |
| 1440x900                                                          | 70.60                         | 75.00                      |
| 1600x900                                                          | 55.54                         | 60.00                      |
| 1680x1050                                                         | 65.29                         | 60.00                      |
| 1680x1050                                                         | 82.30                         | 75.00                      |
| 1920x1080                                                         | 67.50                         | 60.00                      |

- Kép-diszkontinuitás jöhet létre a VGA kártyák frekvenciáinak eltérései miatt, azon kártyák esetében, amelyek nem felelnek meg a standardnak. Ez ennek ellenére ez nem jelent hibát. Javíthat ezen, ha módosít valamelyik beállításon az automatikus módosításoknál, vagy ha a "DISPLAY (MEGJEL.)" menüpontban megváltoztatja a képfázist vagy a pixel frekvenciát.
- A monitor élet-tartalmának hosszabítása érdekében javasoljuk, hogy használja az energiatakarékos üzemmódot.